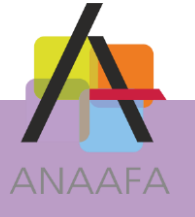

# LES PRATIQUES AIDAVOCAT GESTION

## FICHE N°08 : MODELES DE DOCUMENTS OU TRAMES TYPES

Date : 12/06/2015 Mise à jour : 19/01/2018

## OBJECTIF

Aidavocat Gestion vous offre, en plus des éditions standards, la possibilité de créer et de définir des trames de documents. Vous pouvez ainsi personnaliser vos factures, relances, diligences, états de frais, e-mails, actes ou tous types de documents que vous êtes amenés à produire.

Pour chacun de ces types de documents, il est possible d'établir plusieurs modèles que vous pourrez ensuite choisir lors de la création de votre document.

Dans le cadre des relances, le logiciel gère automatiquement les niveaux de sévérité en fonction des relances déjà effectuées.

La présence sur votre poste d'un logiciel de traitement de textes (Word 2010 minimum) est obligatoire.

### **GESTION DES MODELES**

Le logiciel est livré avec un certain nombre de modèles pré-paramétrés. Vous avez la possibilité de vérifier et personnaliser ces modèles en passant par le menu **Classeur**  $\rightarrow$  **Modèles de documents.** Bien sûr, vous pouvez dupliquer ou supprimer les modèles qui ne vous conviennent pas.

Lors du 1<sup>er</sup> accès à l'écran « Modèles de documents », vous pouvez installer/mettre à jour l' « addin Word ». Cet outil permet d'intégrer dans Word la liste des variables et les fonctions d'ajout de celles–ci dans vos matrices.

| 💟 🖄 🧑 🔁                                                                         | 4                                 | IDAVOCAT - DEMOS SCP DEMONSTRATION - (              | DU 01/01/2014 AU 31/12/2014] - | MARC ANTOINE DEPREZ | _ 0 | ×             |  |
|---------------------------------------------------------------------------------|-----------------------------------|-----------------------------------------------------|--------------------------------|---------------------|-----|---------------|--|
| Ajouter Dupliquer Supprimer                                                     | Imprimer Exporter                 | Installer/mettre<br>à jour l'addin<br>ours          |                                |                     |     |               |  |
| COMPTABILITÉ<br>GESTION                                                         | DOMPTABILITÉ MODÈLES DE DOCUMENTS |                                                     |                                |                     |     |               |  |
| <ul> <li>Affaires</li> <li>Diligences</li> <li>Factures</li> </ul>              | RECHERCHE<br>Code contient        | v Nom c                                             | contient v                     |                     |     | <b>×</b><br>९ |  |
| <ul> <li>Contacts</li> <li>Documents</li> <li>Agenda</li> <li>Taches</li> </ul> | Code<br>ACTE01<br>COUB01          | Nom     Assignation     Courrier simple             | Type<br>Acte                   |                     |     |               |  |
| <ul> <li>Impressions</li> <li>RPVA</li> <li>Classeurs</li> </ul>                | Cour02<br>DIL01                   | Courrier d'information suite audience<br>Diligences | Courrier<br>Diligences         |                     |     |               |  |
|                                                                                 | ETF01<br>FACT01                   | Etat de frais<br>Facture standard 1                 | Etat de frais<br>Facture       |                     |     |               |  |
|                                                                                 | FACT02<br>FACT03<br>MAIL01        | Facture standard 2<br>Facture définitive<br>Email   | Facture<br>Facture<br>Email    |                     |     |               |  |
|                                                                                 | REL01<br>REL02<br>REL03           | Relance 1<br>Relance 2<br>Relance 3                 | Relance<br>Relance<br>Relance  |                     |     |               |  |
|                                                                                 | REL04<br>REL05<br>TARIFS          | Relance 4<br>Relance multi-factures<br>Tarifs       | Relance<br>Relance<br>Divers   |                     |     |               |  |

SOLUTIONS LOGICIELLES ANAAFA

LES PRATIQUES D'AIDAVOCAT Page 1/7

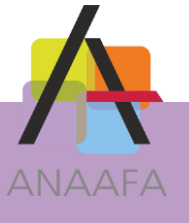

Pour ajouter un nouveau modèle, cliquez sur le bouton « AJOUTER » et sélectionnez la trame (obligatoirement au format \*.docx) que vous souhaitez intégrer à Aidavocat.

Renseignez le code, le nom et le type puis enregistrez votre modèle.

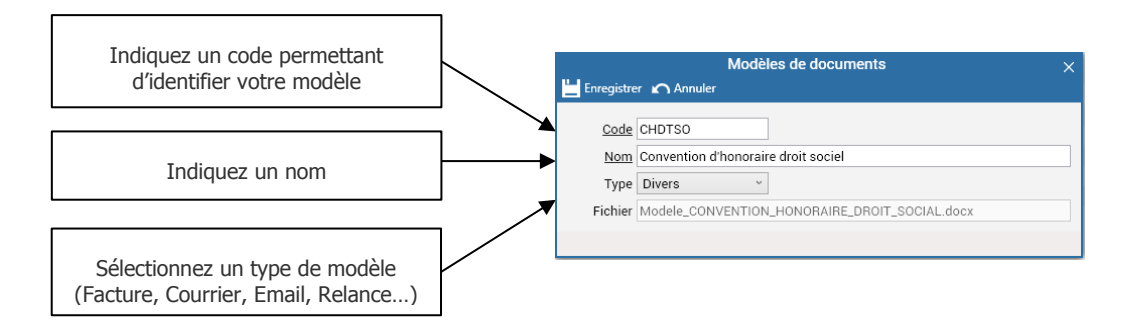

A partir du bouton « Dupliquer » vous pouvez également effectuer une copie d'un modèle déjà présent dans la liste.

## **MODIFIER LES MODELES**

Depuis l'option « Classeur » puis « Modèles de documents », double-cliquez sur la matrice que vous souhaitez modifier. Celle-ci s'ouvre alors directement dans Word.

Cliquez sur le menu Aidavocat afin d'accéder aux fonctions de l'addin.

Les boutons « Début de groupe », « Fin de groupe », « Variables », vous permettent d'insérer dans votre matrice les éléments que vous voulez voir reprendre depuis Aidavocat Gestion. Les boutons « Question simple » et que « Question choix multiple » vous permettent d'insérer dans votre matrice des questions et des réponses près établies ou libre qui vous seront posées lors de votre demande de génération du document.

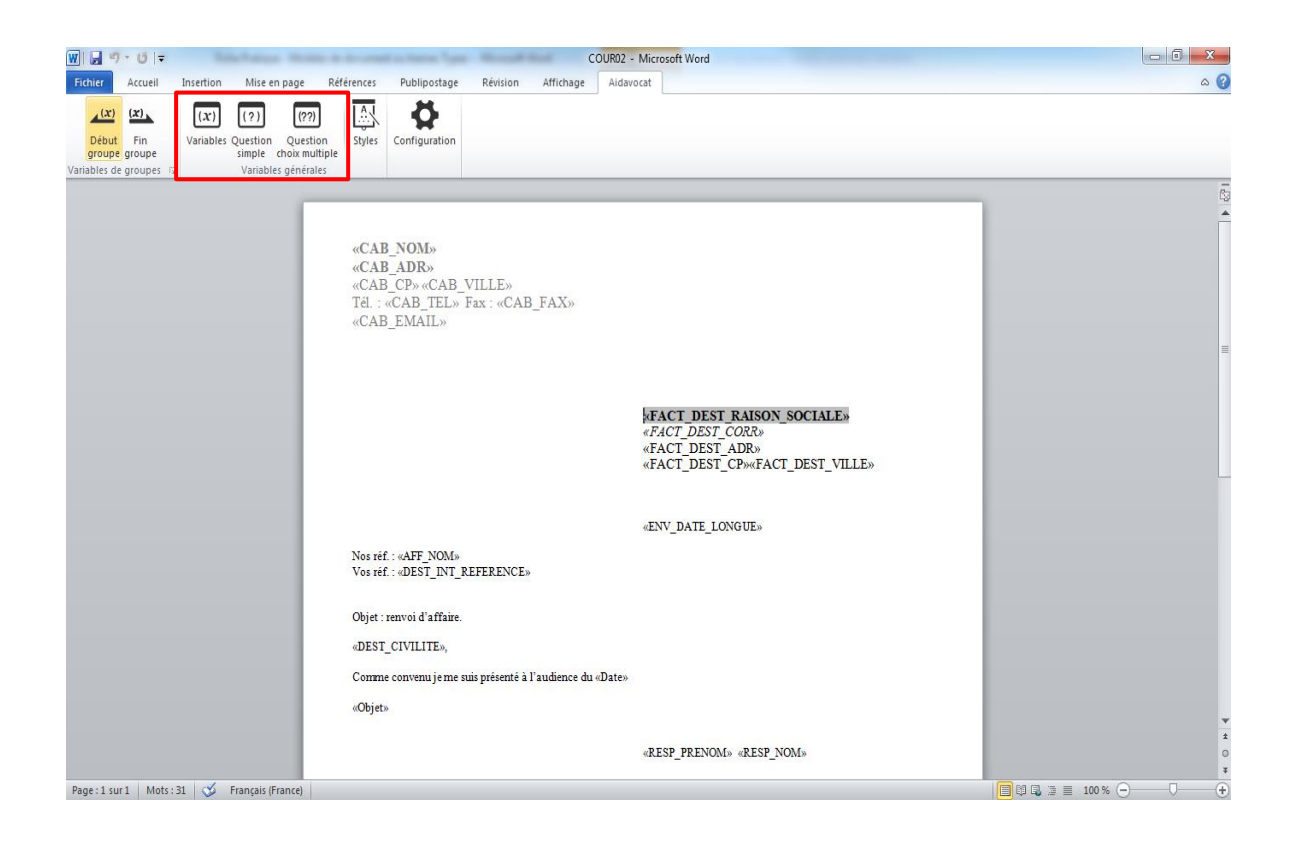

ES SOLUTIONS LOGICIELLES ANAAFA 

LES PRATIQUES D'AIDAVOCAT Page 2/7

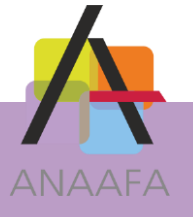

En pratique pour insérer une variable, positionnez-vous dans la partie du document où vous

souhaitez effectuer cette insertion, puis cliquez sur le bouton

| $(\mathbf{x})$ |
|----------------|
| Variables      |

Dès lors la fenêtre ci-dessous apparaîtra :

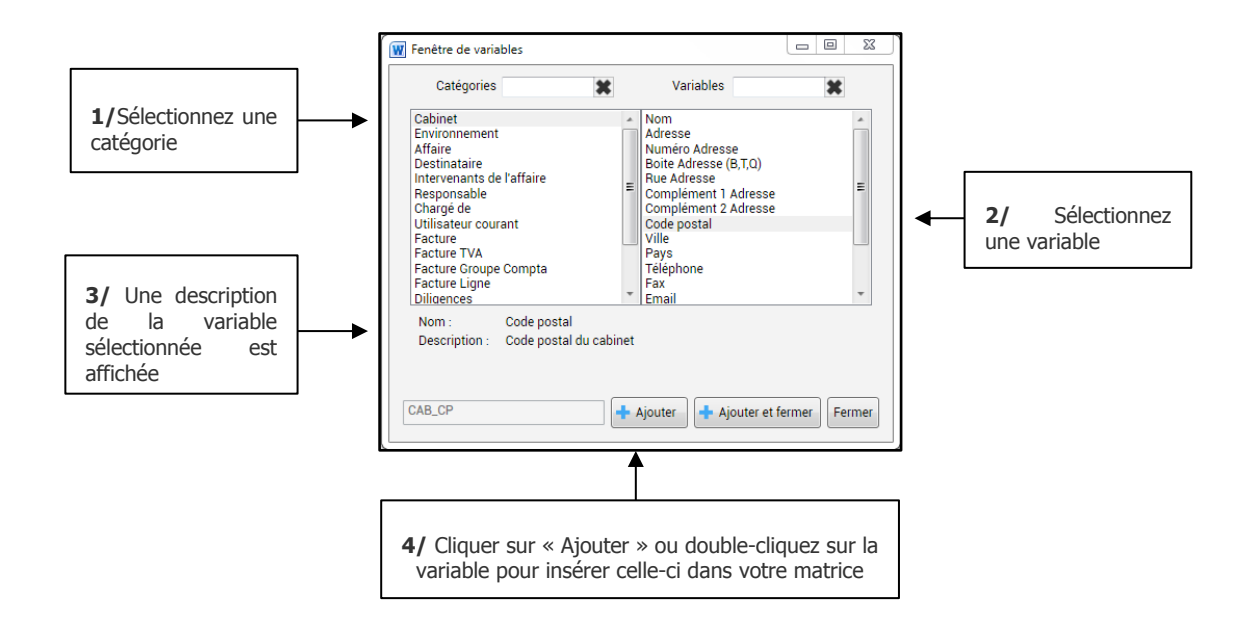

Vous pouvez également insérer des groupes de variables dans vos matrices, afin de faire apparaître les éléments répétitifs d'un document (exemple : les lignes de factures).

Cliquez sur le bouton

(x)

Début

dans la fenêtre ci-dessous : groupe

|                                                                                                    |                                                                                                    | — @ ¥                                                                        |
|----------------------------------------------------------------------------------------------------|----------------------------------------------------------------------------------------------------|------------------------------------------------------------------------------|
| L/Sélectionnez un<br>groupe<br>2/ Cliquez sur<br>« Ajouter » ou<br>double-cliquez sur le<br>groupe pour insérer | Catégories<br>Destinataire<br>Intervenants de l'affaire<br>Facture<br>Facture TVA<br>Facture Croupe Compta<br>Facture Ligne<br>Diligences<br>Diligences par intervenant | Nom: Facture Ligne<br>Description: Variables qui reprennent les lignes de la |
| celui-ci dans votre<br>matrice                                                                                  | G:DG(factLigne)                                                                                                    | + Ajouter + Ajouter et fermer                                                |

Après le début de groupe, vous insérez les variables que vous souhaitez voir apparaître.

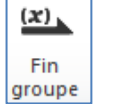

Terminer en insérant une variable

Remarque : Pour chaque variable « Début de groupe » vous devez obligatoirement insérer une variable « Fin de groupe ».

LES SOLUTIONS LOGICIELLES ANAAFA

ŏ

PRATIQUES D'AIDAVOCAT Page 3/7

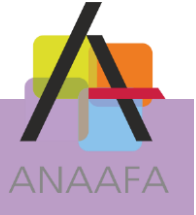

# **LES QUESTIONS SIMPLES**

Cette fonction vous permet de paramétrer une question simple et de compléter le document en fonction de votre réponse.

En pratique: pour insérer une variable, positionnez le curseur de la souris dans la partie du document où vous

souhaitez voir figurer la réponse, puis cliquez sur le bouton

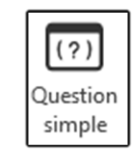

Saisissez votre question dans la partie dédiée :

| <b>«CAB_NOM»</b><br><b>«CAB_ADR»</b><br>«CAB_CP» «CAB_VILLE»<br>Tél. : «CAB_TEL» Fax : «CA<br>«CAB_EMAIL» | B_FAX» |         |        |                              |
|----------------------------------------------------------------------------------------------------|--------|---------|--------|------------------------------|
| 🕎 Question simple                                                                                         | -      |         | ×      | I_DEST_RAISON_SOCIALE»       |
| Question : Date de l'audience ?                                                                           |        |         |        |                              |
|                                                                                                    | + /    | Ajouter | Fermer | [_DEST_CP>**FACT_DEST_VILLE> |
|                                                                                                    |        |         | «ENV   | _DATE_LONGUE»                |
| Nos réf. : «AFF_NOM»<br>Vos réf. : «DEST_INT_REFERENC                                                     | E»     |         |        |                              |
| Objet : renvoi d'affaire.                                                                                 |        |         |        |                              |
| «DEST_CIVILITE»,                                                                                          |        |         |        |                              |
| Comme convenu je me suis présenté à l'audience du                                                         |        |         |        |                              |

# **LES QUESTIONS A CHOIX MULTIPLES**

Cette fonction vous permet de paramétrer une question dont les réponses peuvent être multiples.

Vous avez la possibilité d'imbriquer les questions, c'est-à-dire qu'une réponse peut contenir une question simple ou multiple.

En pratique : pour insérer une variable, positionnez le curseur de la souris dans la partie du document où vous

souhaitez voir figurer la réponse, puis cliquez sur le bouton

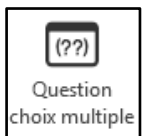

ES SOLUTIONS LOGICIELLES ANAAF

LES PRATIQUES D'AIDAVOCAT

Page 4/7

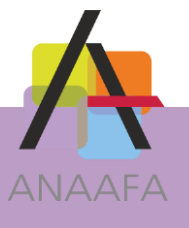

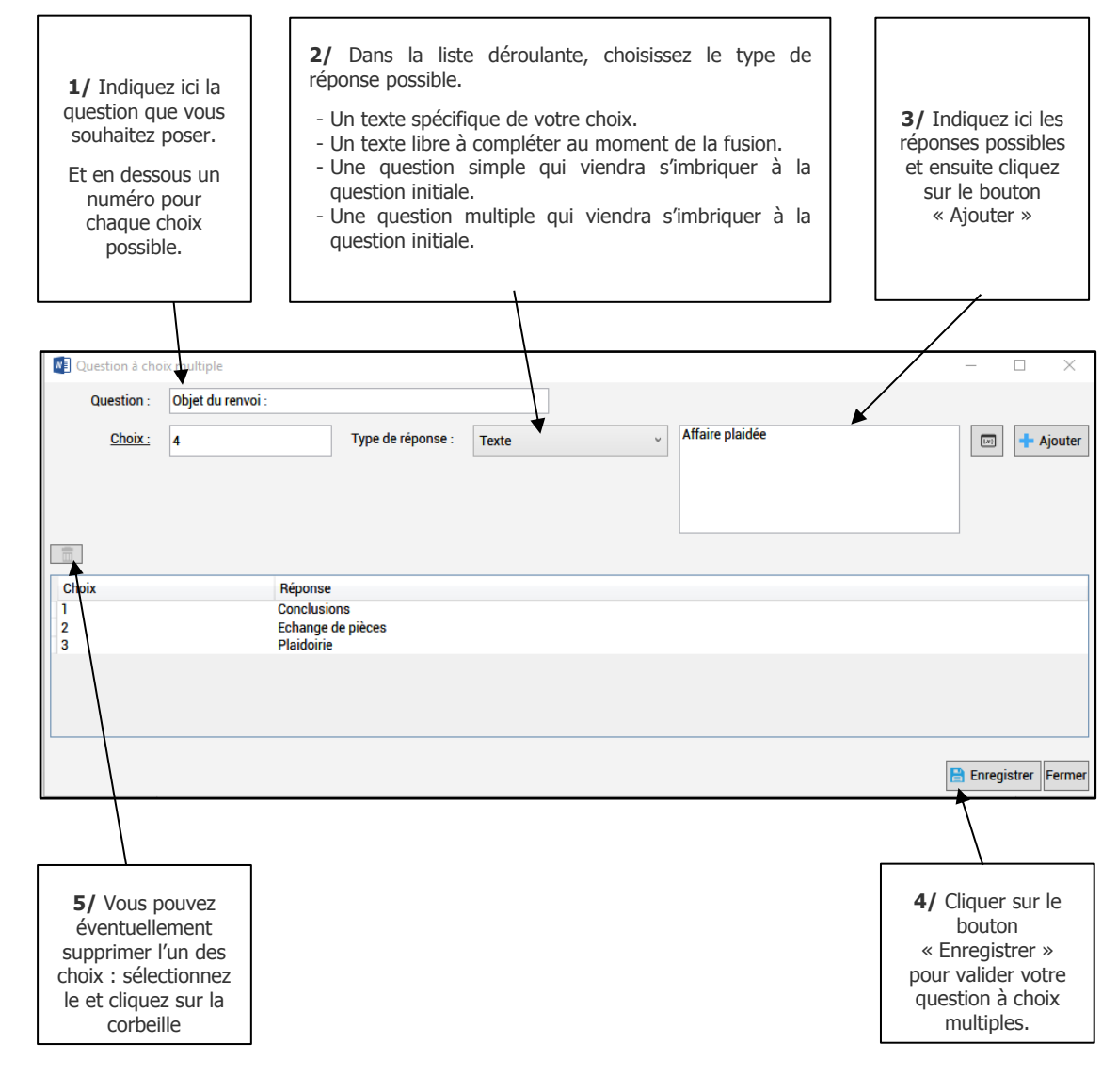

Une fois votre matrice complétée, vous pouvez l'enregistrer.

LES PRATIQUES D'AIDAVOCAT Page 5/7

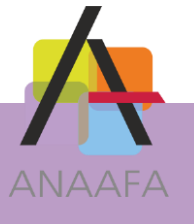

# **CREATION DE DOCUMENTS**

Les fonctions de création de document et e-mail sont disponibles directement depuis les fiches

w

contacts ou depuis les affaires. Cliquez sur le bouton dessous.

pour accéder à l'écran ci-

1/Dans le ruban, sélectionnez le type 3/Cliquez sur « Créer un document » de document que vous souhaitez créer pour générer votre document. Création de document ACTION w Ouvrir le contact Courrie Acte Autre Saisie libre Ajouter un destinataire Créer document 2/Sélectionnez Modèle Cour02 Courrier d'information suite audience votre modèle. Affaire B4.00001 SARL LOUBE & CO C/CAMREAU ... 1. Courriers / Sortants Répertoire Sortants Nom du document Courrier d'information suite audience Type Nom Adresse 1 Adresse 2 Rue de Savoir 75004 PARIS SARL LOUBE & CO ✓ sarlloube@orange.fr CAMREAU

Votre document s'ouvre alors dans Word (si vous avez intégré des questions, celle-ci vous sont posez avant l'ouverture du document). Vous pouvez y apporter les modifications que vous souhaitez. Il sera automatiquement enregistré dans le dossier « Documents » correspondant de l'affaire.

Police et mise en forme seront celles que vous aurez définies pour chaque variable dans le modèle.

SOLUTIONS LOGICIELLES ANAAFA

PRATIQUES D'AIDAVOCAT Page 6/7

#### SERVICE AIDAVOCAT / 2018

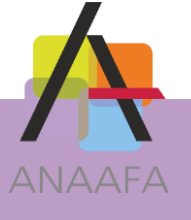

b

DAVOCAT

SCP DEMONSTRATION 5 rue des cloÿs BP 1068 75018 PARIS Tél. : 01.44.68.61.03 Fax : 01.44.68.61.06 marc.antoine-deprez@wanaddo.fr

SARL LOUBE & CO

Rue de Savoir 75004 PARIS

21 janvier 2018

Nos réf. : SARL LOUBE & CO C/CAMREAU Vos réf. :

Objet : renvoi d'affaire.

Monsieur,

Comme convenu je me suis présenté à l'audience du 19 janvier 2018

Votre affaire a fait l'objet d'un renvoi pour que nous nous échangions nos pièces et arguments, dans le respect de ce qui s'appelle le principe du contradictoire. Je ne manquerai pas de vous tenir au courant.

MARC ANTOINE DEPREZ

LES PRATIQUES D'AIDAVOCAT Page 7/7

**AIDAVOCAT**, LES SOLUTIONS LOGICIELLES ANAAFA